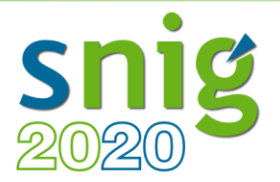

# Serviços de Dados Geográficos

*Danilo Furtado* Direção-Geral do Território

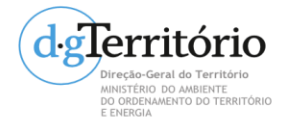

**FCUL-IIG** 

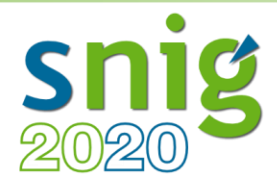

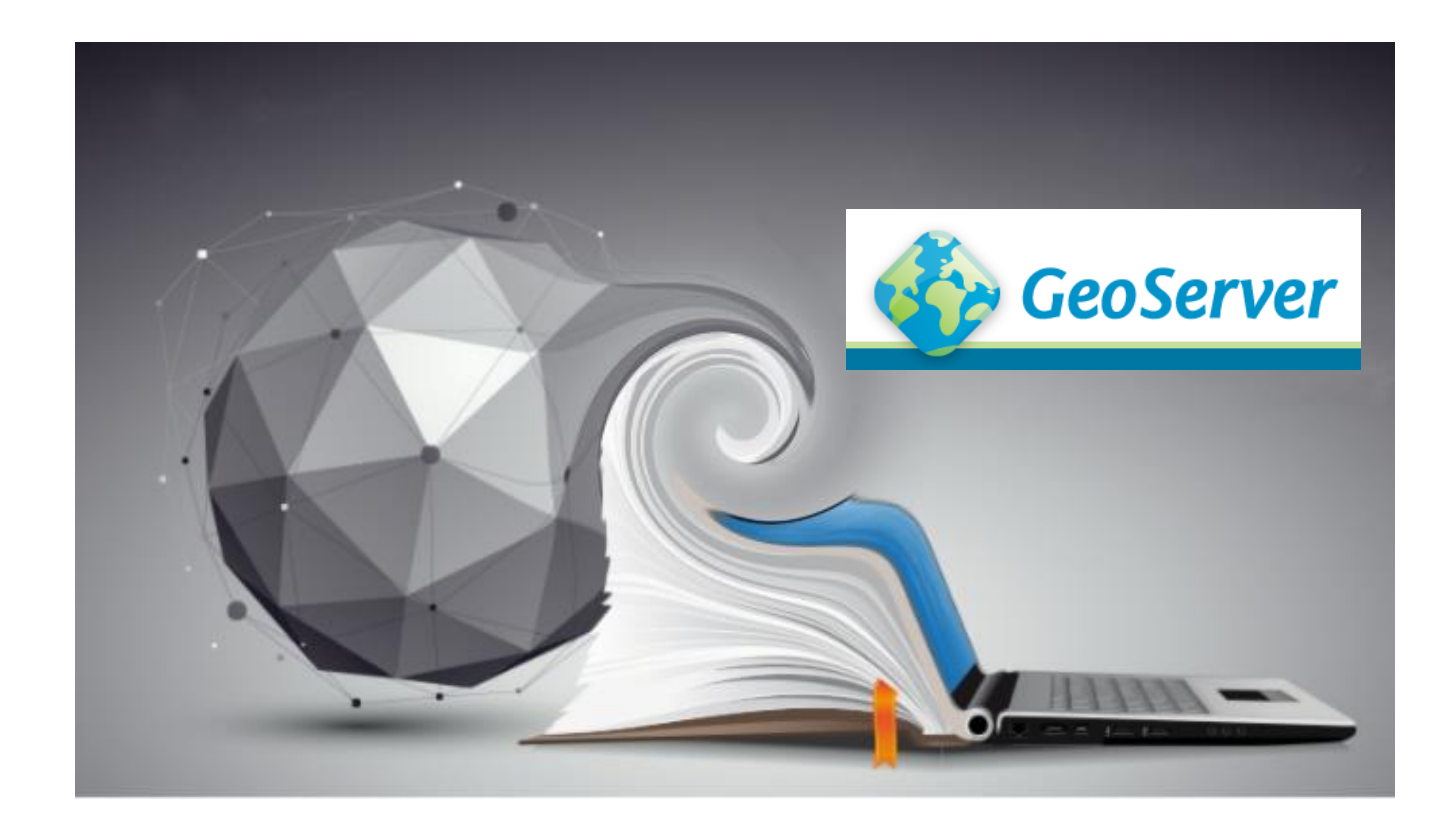

#### **GeoServer** Instalação

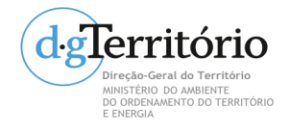

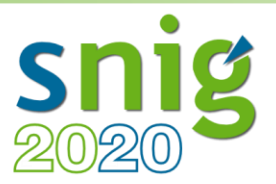

Instalação

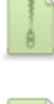

Platform Independent Binary Operating system independent runnable binary.

Mac OSX Installer DMG for OSX platforms.

- Executável
- War container
- + Java Runtime Environment (JRE)
- Última versão com Windows installer:
  - http://geoserver.org/release/2.14.3/

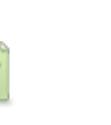

Windows Installer Installer for Windows platforms.

Web Archive Web Archive (war) for servlet containers.

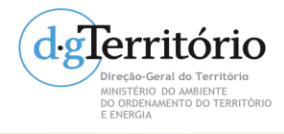

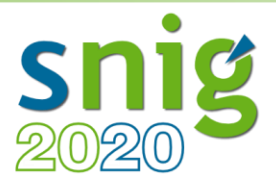

- Instalação em Windows
  - Executar o installer (.exe)

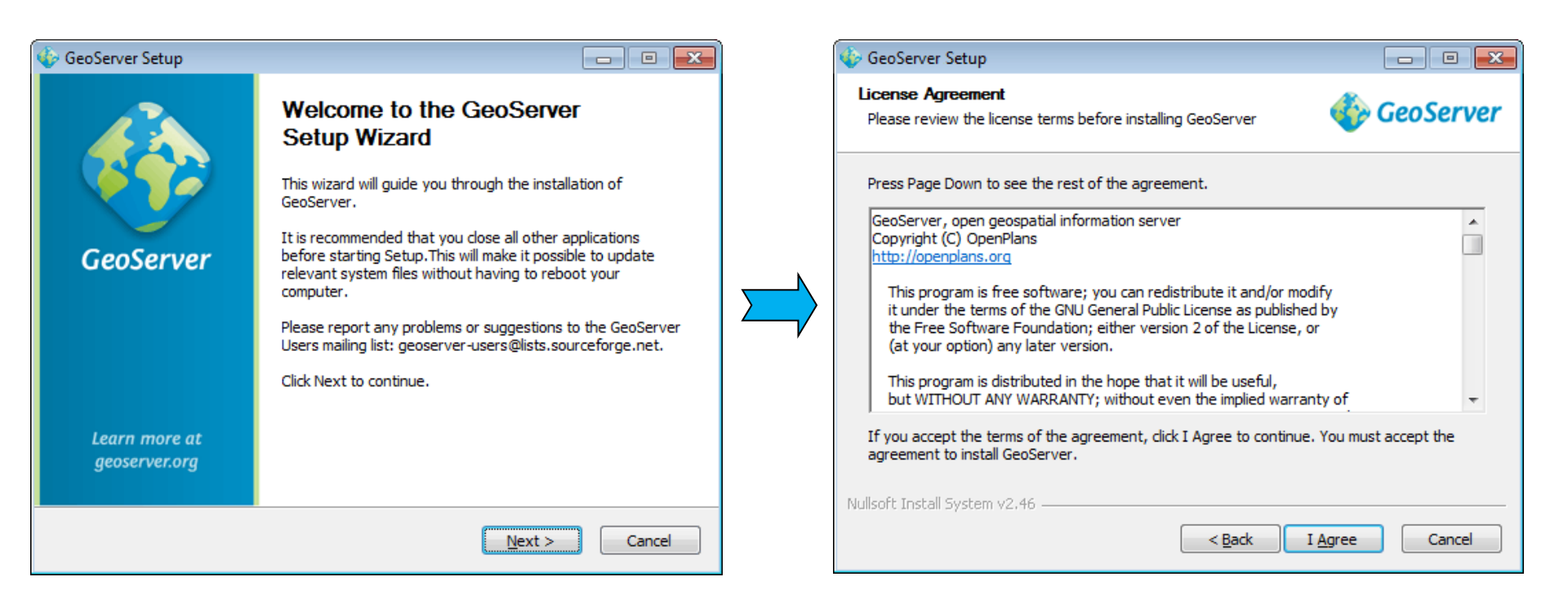

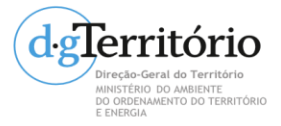

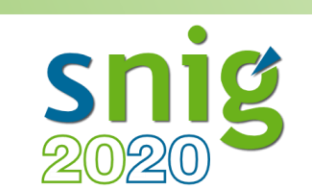

| 🚯 GeoServer Setup                                                                                                    | 🎸 GeoServer Setup                                                                                                    |
|----------------------------------------------------------------------------------------------------|----------------------------------------------------------------------------------------------------|
| Choose Install Location<br>Choose the folder in which to install GeoServer                                                                                 | Choose Start Menu Folder Choose a Start Menu folder for the GeoServer shortcuts. GeoServer                                                                                                    |
| Setup will install GeoServer in the following folder. To install in a different folder, click<br>Browse and select another folder. Click Next to continue. | Select the Start Menu folder in which you would like to create the program's shortcuts. You<br>can also enter a name to create a new folder.<br>GeoServer<br>Accessories<br>Administrative Tools<br>Games<br>Startup<br>Maintenance |
| Space required: 117.7MB<br>Space available: 8.8GB<br>Nullsoft Install System v2.46<br>< <u>B</u> ack <u>N</u> ext > Cancel                                 | Do not create shortcuts Nullsoft Install System v2.46  < <u>Back</u> Next > Cancel                                                                                                    |

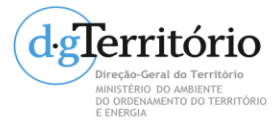

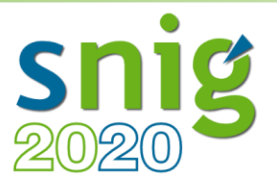

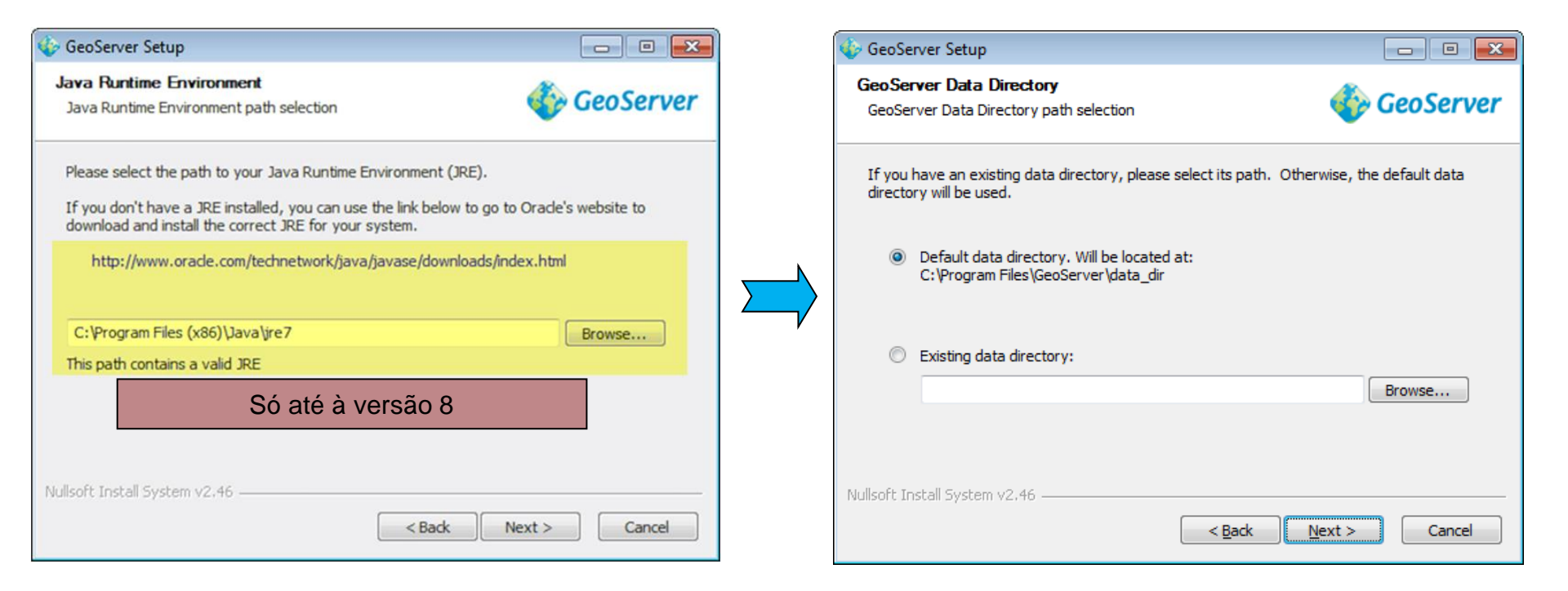

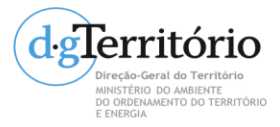

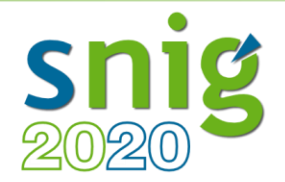

| 🎸 GeoServer Setup                                              | - • -                                                   | 🚸 GeoServer Setup                                                        |               |  |  |
|----------------------------------------------------------------|---------------------------------------------------------|--------------------------------------------------------------------------|---------------|--|--|
| GeoServer Administrator<br>Set administrator credentials       | 🍄 GeoServer                                             | GeoServer Web Server Port<br>Set the port that GeoServer will respond on | 餋 GeoServer   |  |  |
| Set the username and password for administration of GeoServer. | Set the web server port that GeoServer will respond on. |                                                                          |               |  |  |
| Username admin                                                 |                                                         | Port 8080 Valid range is 1024-65535.                                     |               |  |  |
| Password geoserver                                             |                                                         |                                                                          |               |  |  |
|                                                                |                                                         |                                                                          |               |  |  |
| Nullsoft Testall Sustance v2.44                                |                                                         | Mullanfk Testall Sustans v2.46                                           |               |  |  |
|                                                                | Next > Cancel                                           | Nullson unstall system v2,40                                             | Next > Cancel |  |  |

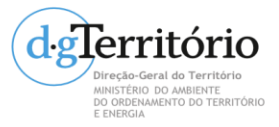

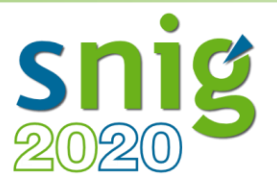

• Instalação em Windows

| 🎸 GeoServer Setup 💼 📼                                                                                                    |  | 🎸 GeoServer Setup                                                |                                                                      |
|----------------------------------------------------------------------------------------------------|--|------------------------------------------------------------------|----------------------------------------------------------------------|
| Type of Installation     GeoServer       Select the type of installation     Image: Comparison of the type of installation    |  | Ready to Install<br>GeoServer is ready to be installed           | GeoServer                                                            |
| Select the type of installation for GeoServer. If you are unsure of which option to choose, select the "Run manually" option. |  | Please review the settings below the Install button to continue. | and click the Back button if changes need to be made.Click           |
| 🔘 Run manually                                                                                                    |  | Installation directory:                                          | C:\Program Files\GeoServer                                           |
| Installed for the current user. Must be manually started and stopped.                                                         |  | Installation type:                                               | Installed as a service                                               |
| linetall as a service                                                                                                    |  | Java Runtime Environment:                                        | C:\Program Files\Java\jre7                                           |
| Installed for all users. Will run as as a Windows Service for greater security.<br>Requires a 32 bit JRE.                     |  | Data Directory:                                                  | Using default data directory:<br>C:\Program Files\GeoServer\data_dir |
|                                                                                                    |  | Username / Password / Port:                                      | admin / geoserver / 8080                                             |
| Nullsoft Install System v2.46                                                                                                 |  | Nullsoft Install System v2.46                                    |                                                                      |
| < <u>B</u> ack <u>N</u> ext > Cancel                                                                                          |  |                                                                  | < Back Install Cancel                                                |

#### **GeoServer Data Directory**

É onde serão armazenadas as **configurações** e os **dados** do GeoServer;

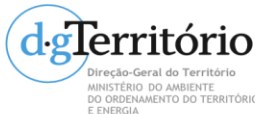

Ficam armazenados também os estilos (SLD), FeatureTypes que contêm as configurações das layers, e também as imagens georeferenciadas (ex.: Raster).

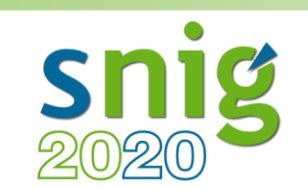

| 🎸 GeoServer Setup                                                                                                    |                                                                          |                                                                                                    |                       |                                                                                                    |                                                                     |                                                         |                                                           |               |
|----------------------------------------------------------------------------------------------------|--------------------------------------------------------------------------|----------------------------------------------------------------------------------------------------|-----------------------|----------------------------------------------------------------------------------------------------|---------------------------------------------------------------------|---------------------------------------------------------|-----------------------------------------------------------|---------------|
| Type of Installation<br>Select the type of installation                                                                                                    | 餋 GeoServer                                                              |                                                                                                    |                       |                                                                                                    |                                                                     |                                                         |                                                           |               |
| Select the type of installation for GeoServer. If you are unsure select the "Run manually" option.                                                                                                    | e of which option to choose,                                             |                                                                                                    |                       |                                                                                                    |                                                                     |                                                         |                                                           |               |
| 🔿 Run manually                                                                                                    | 🚯 GeoServer 🛛 🗙 🍕                                                        | GeoServer: Welcome                                                                                                    | × +                   |                                                                                                    |                                                                     |                                                         | -                                                         | o ×           |
| Installed for the current user. Must be manually started and                                                                                                    | ( Iocalhost:8080/geoserver/                                              | web/?1                                                                                                    |                       | C Q Pesquis                                                                                                    | a                                                                   | ☆ 自                                                     | ∔ กิ                                                      |               |
|                                                                                                    | ConServer                                                                |                                                                                                    |                       |                                                                                                    |                                                                     | Logged in as                                            | admin. 🔝                                                  | Logout        |
| Install as a service  Install of first all users will use as a provide the first first firs | Geoserver                                                                | Welcome                                                                                                    |                       |                                                                                                    |                                                                     |                                                         |                                                           |               |
| Installed for all users. Will run as as a Windows Service for o<br>Requires a 32 bit JRE.                                                                                                    | About & Status<br>Server Status<br>GeoServer Logs<br>Contact Information | Welcome This GeoServer belongs to The Ancient Geographers. Service Capabilities                                                                                                    |                       |                                                                                                    |                                                                     |                                                         |                                                           |               |
| Nullcoft Toctall Suctem v2 46                                                                                                    | Data                                                                     | 19 Layers                                                                                                    | ( ھ                   | Add layers                                                                                                    |                                                                     | WCS<br>1.0.0<br>1.1.0                                   |                                                           | - 1           |
| < Back                                                                                                    | With Layer Preview<br>Workspaces<br>Stores                               | 9 Stores<br>7 Workspaces<br>File                                                                                                    | rvices<br>Action View | Help                                                                                                    |                                                                     |                                                         | -                                                         |               |
|                                                                                                    | Layers     Layer Groups     Styles                                       | A The master p ( ) The master p ( ) The | vices (Local)         |                                                                                                    |                                                                     |                                                         |                                                           |               |
|                                                                                                    | Services                                                                 | 🔺 The administr                                                                                                    |                       | GeoServer 2.10.1                                                                                                    | Name                                                                |                                                         | Description                                               | Status        |
|                                                                                                    | ( ₩ WMTS                                                                 | highly recomment<br>Mo strong cry<br>recommended                                                                                                    |                       | <u>Stop</u> the service<br><u>Restart</u> the service                                                                                  | Embedded M<br>Encrypting Fil<br>Enterprise Ap                       | ode<br>le System (EFS)<br>p Managemen<br>thentication P | The Embed<br>Provides th<br>Enables ent<br>The Extensi    |               |
|                                                                                                    | Settings<br>Global     Image Processing                                  | This GeoServer in the administrator                                                                                                    |                       | Description:<br>GeoServer is an open source software<br>server written in Java that allows users<br>to share and edit geospatial data. | Function Disc     Function Disc     Geolocation S     Geolocation S | :overy Provide<br>:overy Resourc<br>Service<br>0.1      | The FDPHO<br>Publishes th<br>This service<br>GeoServer is |               |
|                                                                                                    | Raster Access                                                            |                                                                                                    |                       |                                                                                                    | Group Policy<br>Human Interf                                        | Client<br>face Device Ser<br>ice                        | The service<br>Activates an<br>Provides an                | Running       |
| Directo-Geral do Territorio<br>MINISTERIO DO AMBENTE<br>PO DEPENDENTI DO TERRITORIO                                                                                                    | Caching Defaults<br>Gridsets<br>Disk Quota                               |                                                                                                    |                       |                                                                                                    | Hyper-V Data                                                        | Exchange Ser<br>st Service Inter<br>st Shutdown S       | Provides a<br>Provides an<br>Provides a                   |               |
|                                                                                                    | ■ A □ 6 📄                                                                | i 🕹                                                                                                    |                       | Extended / Standard /                                                                                                    |                                                                     | ^ !                                                     | 日<br>日本15:<br>日本11/01                                     | 24<br>/2017 🖓 |

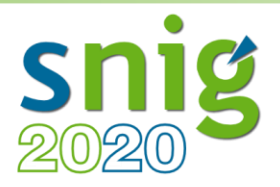

- Instalação em Windows
  - Extensões
    - 1. Download da extensão.
    - 2. Extrair e copiar para

#### <GEOSERVER\_ROOT>/WEB-INF/lib

C:\Program Files\GeoServer 2.10.1\webapps\geoserver\WEB-INF\lib

3. Restart do GeoServer.

#### Vector Formats

- App Schema
- ArcSDE
- DB2
- H2MySQL
- Oracle
- Pregeneralized Features
- SQL Server
- Teradata

#### Output Formats

- Excel
- Image Map
- OGR
- XSLT
   DXF
- JPEG Turbo

#### Miscellaneous

- Chart Symbolizer
- Control Flow
- Cross Layer Filtering
- CSS Styling
- GeoSearch
- CAS
- Monitor (Core, Hibernate)
- Importer (Core, BDB Backend)
- INSPIRE
- Printing

#### Coverage Formats

- GDAL
- Image Pyramid
- JPEG2K
- JDBC Image Mosaic

#### Services

- CSW
- WCS 2.0 EO
- WPS
- WPS Hazelcast

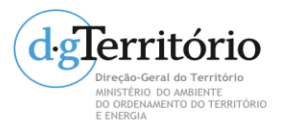